# eOsmanlica nedir?

#### Osmanlıca öğrenmenin en keyifli yolu...

Dünya üzerinde dil eğitim hizmeti sağlayan uygulamalar incelenerek hazırlamış olduğumuz **eosmanlıca** içerisinde bölüm bölüm ayrılmış derslerin tercüme, şıklı ve gördüğünü yaz tarzında testlerin olduğu oyun tadında bir dil eğitimi takviyesi ve uygulamasıdır.

#### İstediğin zaman istediğin yerden öğren...

İphone ve Android uygulamalarımızla molalarınızı ve seyahatlerinizi daha üretken hale getirin. Uygulamalarımızı yükleyerek sizlerde dilediğiniz yerden dilediğiniz zaman öğrenin.

#### Üniversite ve Okullar için eOsmanlıca...

Dünyada birçok üniversite hatta hükümetler e-Learning eğitimlerini mükemmel seviyede harmanlanmış dil eğitim uygulaması olarak görüyor. eOsmanlıca dersleri öğrencilere kişisel geri bildirim ve alıştırmalar sunarak, onları sınıftaki eğitimlerinden en iyi şekilde yararlanmaya hazırlıyor. Gösterge panomuz sayesinde öğretmenler tüm öğrencilerini artık tek bir yerden izleyebiliyorlar.

## Ne gibi çözümler üretir?

#### İhtiyacınıza göre eğitim kursları;

matbu okuma kursu (85 ders), okuma/yazma kursu (124 ders), rika okuma kursu (45 ders) vs.

#### Kelime, Metin ve Birim Çeviri özelliği;

- Sözlük; 90.000 kelimelik Osmanlıca/Türkçe sözlük uygulaması.
  - Çeviri; Osmanlıca'dan Türkçe'ye veya Türkçe'den Osmanlıca'ya kelime ve metin çevirme özelliği.
- **Dönüştürücü**; Osmanlı zamanında kullanılan uzunluk, alan ve ağırlık birimlerinin günümüz karşılığına dönüştürücüsü.

#### Kelime Çözücü desteği;

Kelimelerin okunamadığı, silinme veya yırtılmadan dolayı kâğıdın hasar gördüğü veyahut çözümlenemediği durumlarda destek sağlıyor. Yapay zekâ özelliği vasıtasıyla kelimenin başına, ortasına veya sonuna eklenilen harfleri esas alıp sizlere en iyi sonuçların listesini sunuyor. Yüzlerce sözlüğü bir çırpıda tarayarak sizlere hizmet veriyor.

## Adım Adım eOsmanlıca Nasıl Kullanılır?

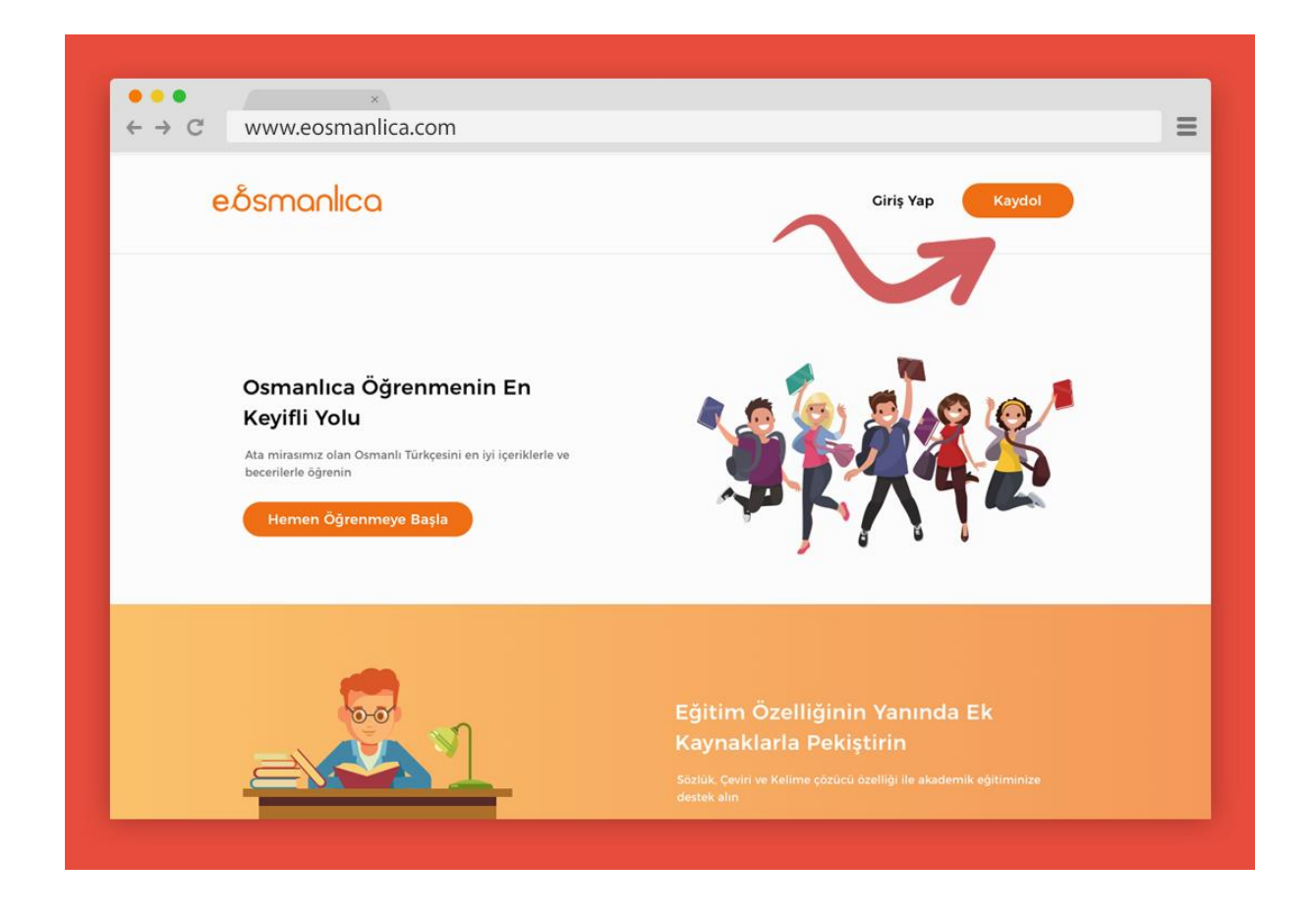

## 1. ADIM (HESAP AÇMA)

**1- Facebook, Gmail veya e-posta ile üye olun.** eOsmanlıca'nın ana sayfasını ziyaret ettiğinizde, üç yoldan biriyle kaydolmanız istenir.

E-posta ile kaydolmayı seçerseniz, Facebook hesabınızı daha sonra eOsmanlıca'ya bağlayabilirsiniz.

|                                                                                    | Giriş yapın                           |
|------------------------------------------------------------------------------------|---------------------------------------|
| LOGO                                                                               | E-posta                               |
|                                                                                    | Şifre                                 |
| Osmanlıca Öğrenmenin                                                               | Beni Hatırla Şifrenizi mi Unuttunuz ? |
| En Keyifli Yolu                                                                    | Giriş Yap                             |
| Ata mirasımız olan Osmanlı Türkçesini en iyi<br>İçariklerle ve bererilerle öğranın | Hesabiniz yok mu ? Hemen Kaydol       |
|                                                                                    | Veya                                  |
| Hemen Uye Ol                                                                       | <b>f</b> Facebook ile Giriş Yap       |
|                                                                                    |                                       |

Facebook veya Gmail üzerinden kaydolmayı seçerseniz, arkadaşlarınızı daha sonra davet etmeniz kolay olacaktır. Ayrıca, Google+ ve Facebook'un zaman tünellerinde güncellemeleri ve ilerlemeleri otomatik olarak paylaşabilirsiniz.

| ← → C www.eos eôsmanlica | manlica.com     |                    | Ξ |
|--------------------------|-----------------|--------------------|---|
|                          | Eğitiminiz İçin | Günlük Hedef Seçin |   |
|                          | 🔿 Rahat         | (Günde 5 Dakika)   |   |
|                          | 🔘 orta          | (Günde 10 Dakika)  |   |
|                          | 🔘 Ciddi         | (Günde 15 Dakika)  |   |
|                          | 🔘 Çılgın        | (Günde 20 Dakika)  |   |
|                          |                 |                    |   |

**2- Günlük hedef seçin.** Yeni bir hesap oluştururken, öğrenmek istediğiniz dil için sizden günlük hedef istenir. Bu seçim bir zorunluluk değildir her zaman değiştirilebilir. eOsmanlıca eğitiminizin yarı yolda kalmaması için her zaman

hatırlatmaya çalışır. Hatırlatma bildirimleri "ayarlar" bölümünden değiştirilebilir veya iptal edilebilir.

| ← → C www.eosmanlica.com                         | =                                                                |
|--------------------------------------------------|------------------------------------------------------------------|
| eôsmanlica                                       |                                                                  |
| Osmanlıca'yı Yeni mi<br>Öğreneceksin ?<br>Ücreti | Zaten Osmanlıca Biliyor<br>musun ?<br>Seviye Tespit Sınavına Gir |

*3- Seviyenizi belirleyin.* Osmanlıca hakkında belli bir bilgiye sahip olanlardan Seviye Tespit Sınavına girmesi istenir. Temel seviyeden orta ve ileri seviyeye doğru sorular sorulur. Bildiğiniz soruların konuları otomatikman geçilmiş olur. Osmanlıca bilgisi olmayanlar ise "ilkders" butonuna tıklayarak Dil Ağacı (Anasayfa)'ya erişin.

## 2. ADIM (OSMANLICA ÖĞRENME)

Osmanlıca hakkında bilgi sahip olmayanlar Dil Ağacında bulunan "ilk ders"ten başlar. Dersler tamamlandıkça diğer derslerdeki kilitler açılır.

| ● ● ●<br>← → C | ×<br>www.eosmanlica.com            |                                       |         |        |                        |                            | = |
|----------------|------------------------------------|---------------------------------------|---------|--------|------------------------|----------------------------|---|
|                | eðsmanlica                         | Anasayfa                              | Kurslar | Sözlül | k Çeviri               | Tartışma                   |   |
|                |                                    |                                       |         |        | <b>Gelişim Çizel</b> ş | ne ve Güzel Şeyler<br>gesi |   |
|                | Acemi isen ilk dersten<br>tespit s | başla, tecrübeli isen<br>ınavına gir. | seviye  |        | P 453 Puan             | 1 223 Akçe                 |   |
|                | et 🖉                               |                                       |         |        | 23 Gũn<br>Seviye<br>3  | (K) 115 Kelime             |   |
|                |                                    | 8                                     |         |        | Madalya ve Nişanlı     | ileri Güçlendir            |   |
|                |                                    |                                       |         |        | Sıralama               |                            |   |

**1- Dil Ağacı ve Anasayfayı tanıyın.** Dil ağacı, öğreniminizin çoğunu yapacağınız yerdir. Temel seviyeden ileri seviyeye doğru farklı derslere bölünmüş ve her ders birden fazla beceri içermektedir. Dil Ağacı boyunca ilerledikçe, size daha farklı dersler sunulacaktır.

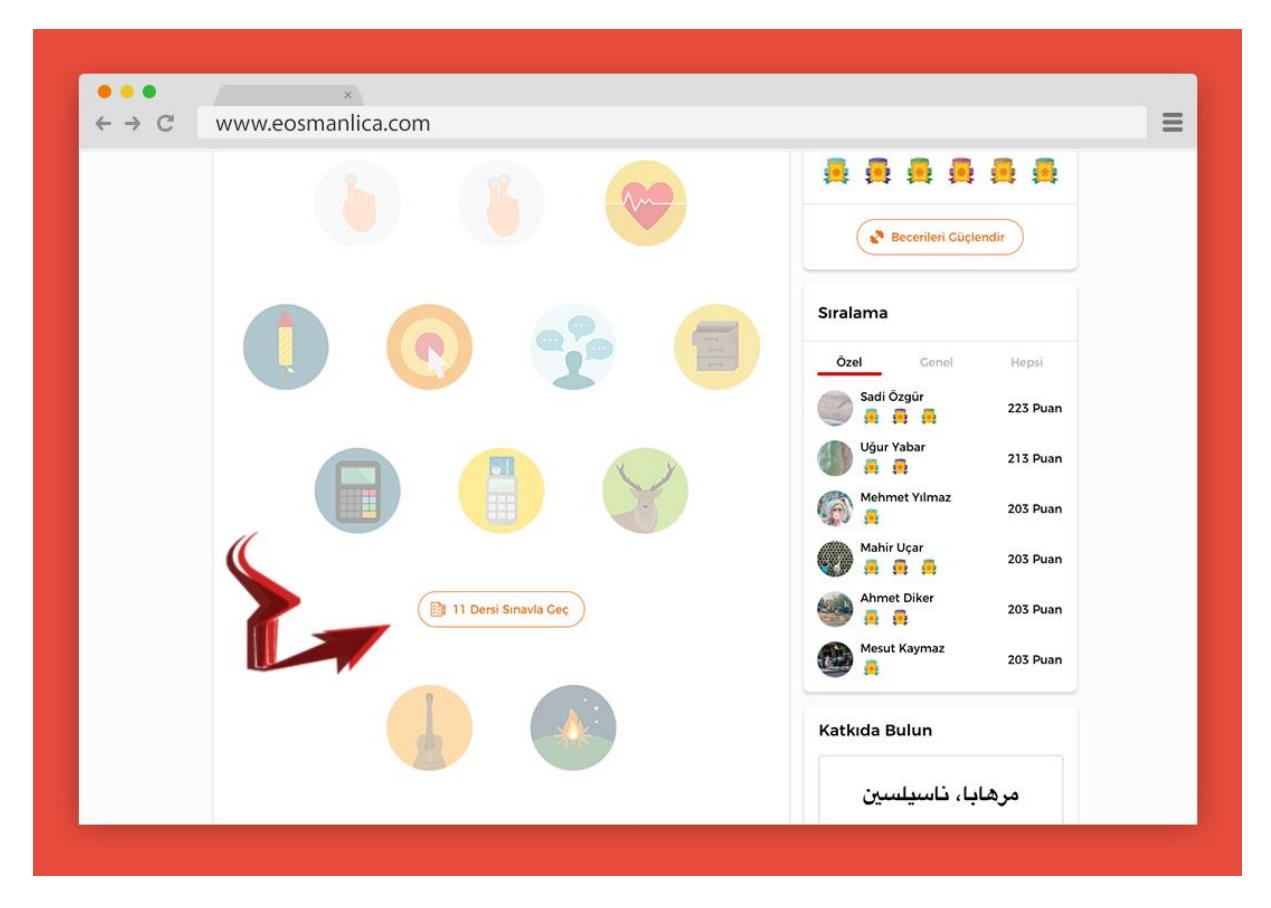

**2- Bildiğiniz şeyleri test edin (isteğe bağlı**). Zaten dilin temel bir kavrayışına sahipseniz, Dil Ağacının bölümlerini test edebilirsiniz. Test olmak için her bölümün sonundaki altın anahtar deliğine tıklayın. Üç denemeniz olacağını unutmayın 🛞.

| • • • ℃ | ×<br>www.eosmanlica.com                       |                                     |                             | = |
|---------|-----------------------------------------------|-------------------------------------|-----------------------------|---|
|         | eðsmanlica 🛛 🗚                                | nasayfa Kurslar                     | Sözlük Çeviri Tartışma      |   |
|         |                                               |                                     | 🛱 Kütüphane ve Güzel Şeyler |   |
|         |                                               | 5                                   | Gelişim Çizelgesi           |   |
|         | Acemi isen ilk dersten başla<br>tespit sınavı | a, tecrübeli isen seviye<br>na gir. | P 453 Puan 📋 223 Akçe       |   |
|         |                                               |                                     | 23 Gün 🚺 115 Kelime         |   |
|         | r 💧                                           |                                     | Seviye                      |   |
|         | •                                             |                                     | Madalya ve Nişanlar         |   |
|         |                                               |                                     |                             |   |
|         |                                               |                                     | Recerileri Güçlendir        |   |
|         |                                               |                                     | Sıralama                    |   |

3- Dil Ağacının ilk dersine girin. İlk ders "Osmanlıca Nedir?" adında ders olacaktır. Dil ağacında bulunan her elips icon Osmanlıca bir dersi temsil eder. Dil Ağacında yaklaşık 85 ders bulunmaktadır.

| • • •<br>← → C | ×<br>www.eosmanlica.com                                                                                  |                                                                                                    |                                                                                                    | = |
|----------------|----------------------------------------------------------------------------------------------------|----------------------------------------------------------------------------------------------------|----------------------------------------------------------------------------------------------------|---|
|                | 🔶 Anasayfaya Dön                                                                                         | Osmanlıca Nedir ?                                                                                                    |                                                                                                    |   |
|                | Di Bigia<br>Di Bigia<br>Di Bigia<br>Di Bigia<br>Di Bigia<br>Di Bigia<br>Di Bigia<br>Di Bigia<br>Di Bigia | Öğen         There subject of LASIK is a very investigation one. There is a lot to investigate and understand about percess of getting your vision corrected through laser surgery. Indep this article helps to point you where you need to go to do the best         Klittli | Cizclen Ceçir         Disertin Ceçir         The subject of LASIK is a very interesting one. There is a lot to fivestigate and understand about through laser surgery, tope this article helps to point you betwee you need to go to do the best         KIIIII |   |
|                | Ders 1 Ders 2 Ders 3                                                                                     | Ders 4 Ders 5 Ders 6                                                                                                    | Ders 7 Ders 8                                                                                                    |   |

4- İlk beceriyle derse başlayın. Dil ağacında bulunan her derste üç tane beceri bulunmaktadır. Bunlar sırasıyla "Dilbilgisi, Öğren ve Gözden Geçir"dir.
Becerilerin bulunduğu bu sayfayı "Ders Tahtası" diye isimlendiriyoruz. Başlamak için ilk beceriye tıklayın.

| ↔ C www.              | ×<br>eosmanlica.com                                                                                                    | =                                                                                                    |
|-----------------------|----------------------------------------------------------------------------------------------------|----------------------------------------------------------------------------------------------------|
| ×                     |                                                                                                    | Dilbilgisi                                                                                                    |
|                       | Osmanlıca Nedir?                                                                                                    | ,                                                                                                    |
| u<br>t                | The subject of LASIK is a very interesting one. There<br>nderstand about the process of getting your vision corrected<br>his article helps to point you where you need to go to do the<br>pros and cons to consider before submitting to th                                                                                                    | is a lot to investigate and<br>3 through laser surgery. I hope<br>best research. There are both<br>his type of surgery.                                                                            |
|                       | First, if you are already firmly set in your decision to hav                                                                                                    | e LASIK, read these pointers:                                                                                                    |
| 1.                    | Make sure you go to a doctor who uses the new Interlase las                                                                                                    | ser for making the corneal flap.                                                                                                    |
| u:<br>ca<br>siy<br>Re | Why? Because the Interlase is 100 times more precise than t<br>sing a microkeratome to cut the initial flap. Many speculate to<br>ome from LASIK surgery have been due to the impreciseness<br>What does this mean to you? It means much sharper visi<br>gnificantly reduced chance of having halos, starburst and oth<br>peating: Make sure you go to a surgeon who is using both In | he "old fashioned" method of<br>that most of the problems that<br>s of the microkeratome device<br>on after the surgery and a<br>ner "complications" from LASIK.<br>Interlase and Custom Wavefront |
|                       | 5                                                                                                    |                                                                                                    |
|                       |                                                                                                    |                                                                                                    |

Bu beceri (Dilbilgisi) dersin kitabi olarak anlatıldığı bölümdür. Öğrenci dersin konusunu okuyarak anlamaya çalışır. Alt bölümde bulunan kronometre 15'ten geriye doğru sayar bu süre tamamlanmadan bir sonraki beceriye geçiş izni verilmez. Kronometre tamamlandığı taktirde öğrenci dilediği zaman bir sonraki beceriye geçer. Artık ilk beceri başarıyla tamamlanmıştır.

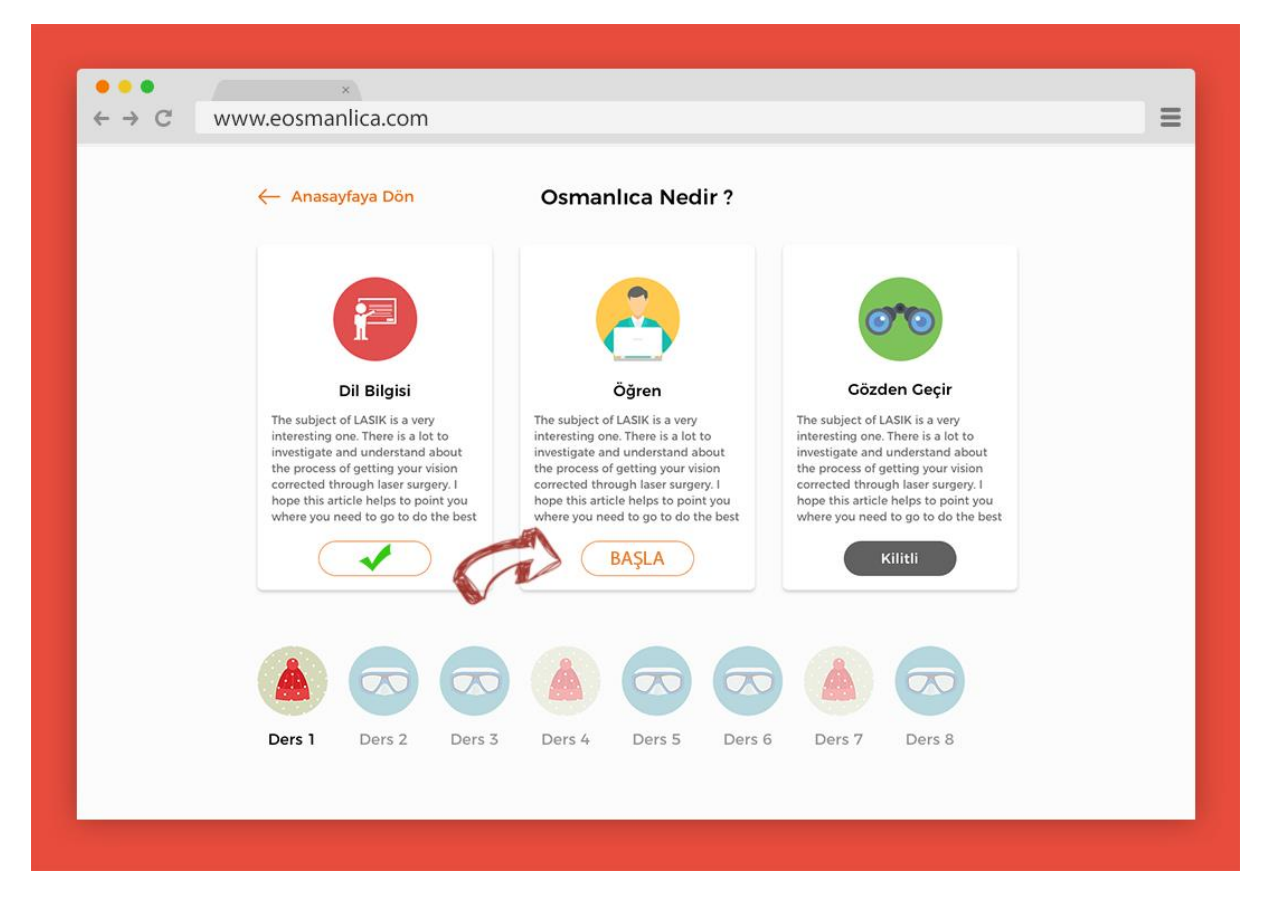

İlk beceriyi bitiren öğrenciler dersin 2. Becerisi olan "Öğren" becerisine başlar.

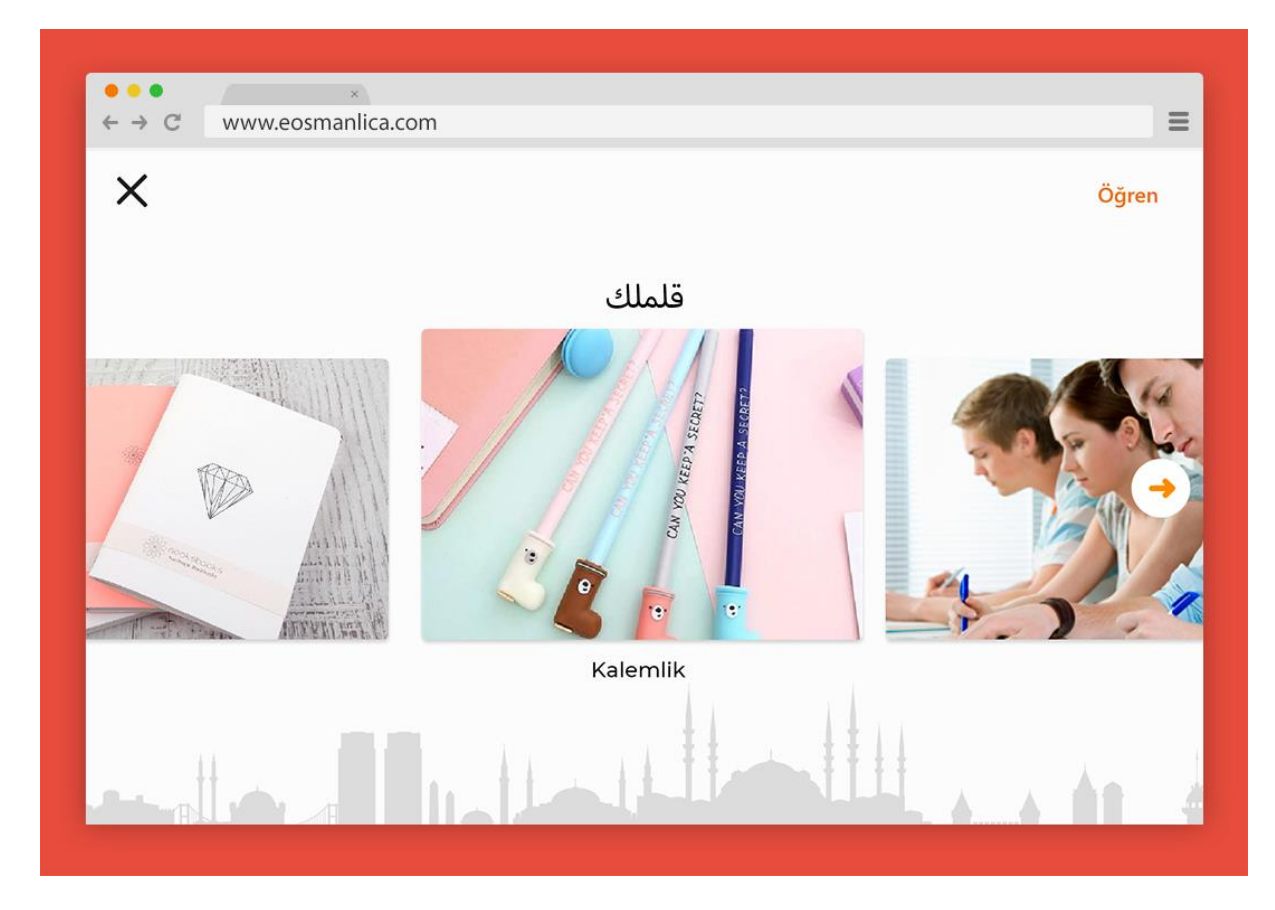

"Öğren" becerisi dersin slider olarak anlatıldığı bölümdür. Öğrenci "Dilbilgisi" becerisinde işlediği konunun kelimelerini bu şekilde çalışır. Kelimelerin nasıl

okunduğu slayt şeklinde gösterilir ve son kelimeye gelindiğinde beceri tamamlanır.

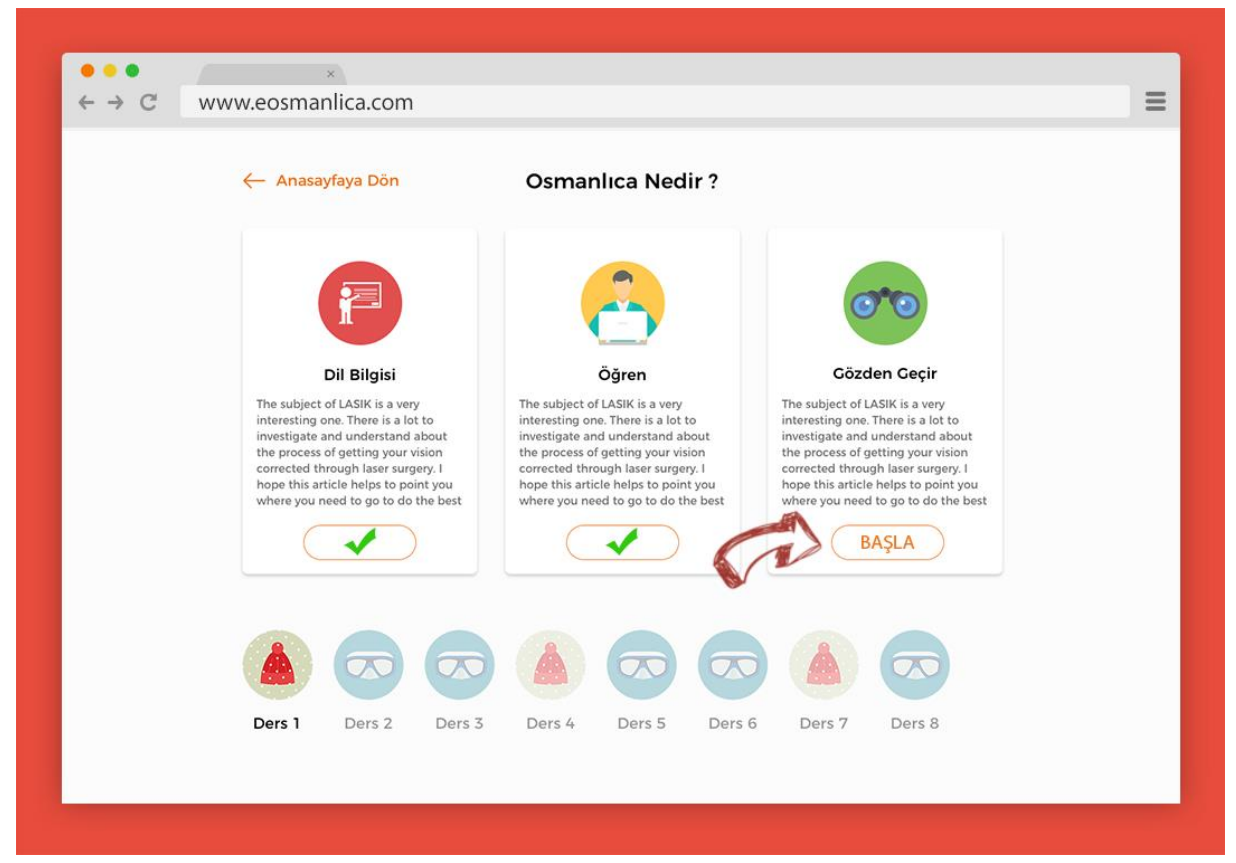

Öğren becerisini bitirenler son olarak "Gözden Geçir" becerisine başlar.

| ← → C www.eo | ×<br>smanlica.com    |                               | =            |
|--------------|----------------------|-------------------------------|--------------|
| ×            | Soldaki kelimeleri d | doğru olan çevirilere sürükle | Gözden Geçir |
|              | Kalem                | دفتر                          | Bildirim     |
|              | Silgi                | قلم <i>ر</i>                  | ٥            |
|              | Defter               | سيلگى                         | Pas          |
|              |                      | %<br>65                       | 1            |
| 44           |                      |                               |              |

"Gözden Geçir" becerisi dilbilgisel ve slayt olarak işlenilen bir dersin öğrenilip öğrenilmediğini 10 farklı soru tekniğiyle test edildiği beceridir. Dört kalple başlayacaksınız (daha sonra dilde ilerledikçe daha sonra 3'e döneceksiniz). Her yanlış cevaplamanızda, bir kalp kaybedersiniz. Amaç, yüreklerinizle dersleri sağlamlaştırmaktır. Resimde görülen soru çeşidi "eşleştirme" diğer soru türleri şunlardır:

- **Çeviri**: Osmanlıca bir kelime veya cümleyi Türkçe'ye çevirmeniz istenecektir, ya da tam tersini.
- **Doğru/Yanlış**: Dilbilgisi becerisinde okuduğunuz bir kuraldan sorulacaktır.
- Normal Şık: Türkçe bir kelime sorulur Osmanlıca olarak yazılmış şıklardan doğrusunu bulup işaretlemeniz istenir.
- **Resimli Şık:** Osmanlıca bir kelime sorulur Türkçe olarak yazılmış resimli şıklardan doğrusunu bulup işaretlemeniz istenir.
- **Boşluk Doldurma**: Yazılan metindeki noktalı olan kısmı doğru tamamlayacak şıkkı seçmeniz istenir.
- Hece Dizme: Osmanlıca olarak sorulan kelimenin Türkçe yazılmış hecelerini sürükleyerek doğru anlam oluşturmanız istenir.
- Kelime Dizme: Türkçe olarak sorulan cümlenin Osmanlıca yazılmış kelimelerini sürükleyerek doğru anlam oluşturmanız istenir.
- **Dinleme**: Bir kelimenin veya cümlenin ses kaydını dinlersiniz ve yazmanız istenir.
- Konuşma (isteğe bağlı): Bilgisayarınızdaki veya mobil cihazınızdaki mikrofonu kullanarak cümleleri tekrarlamanız veya çevirmeniz istenir.

Her dersin "Gözden Geçir" becerisi en az 10 soru olacak şekilde hazırlanır ve canlarınızı bitirmeden tamamlamanız gerekmektedir. Her kaybettiğiniz can ve kullandığınız pas için ekstra bir soru daha eklenir.

Sorulan tüm sorular bitirildikten sonra aşağıda bulunan resimdeki ekran karşınıza çıkar ve kesenize 3 akçe girer. Bir sonraki dersin kilidi açılır.

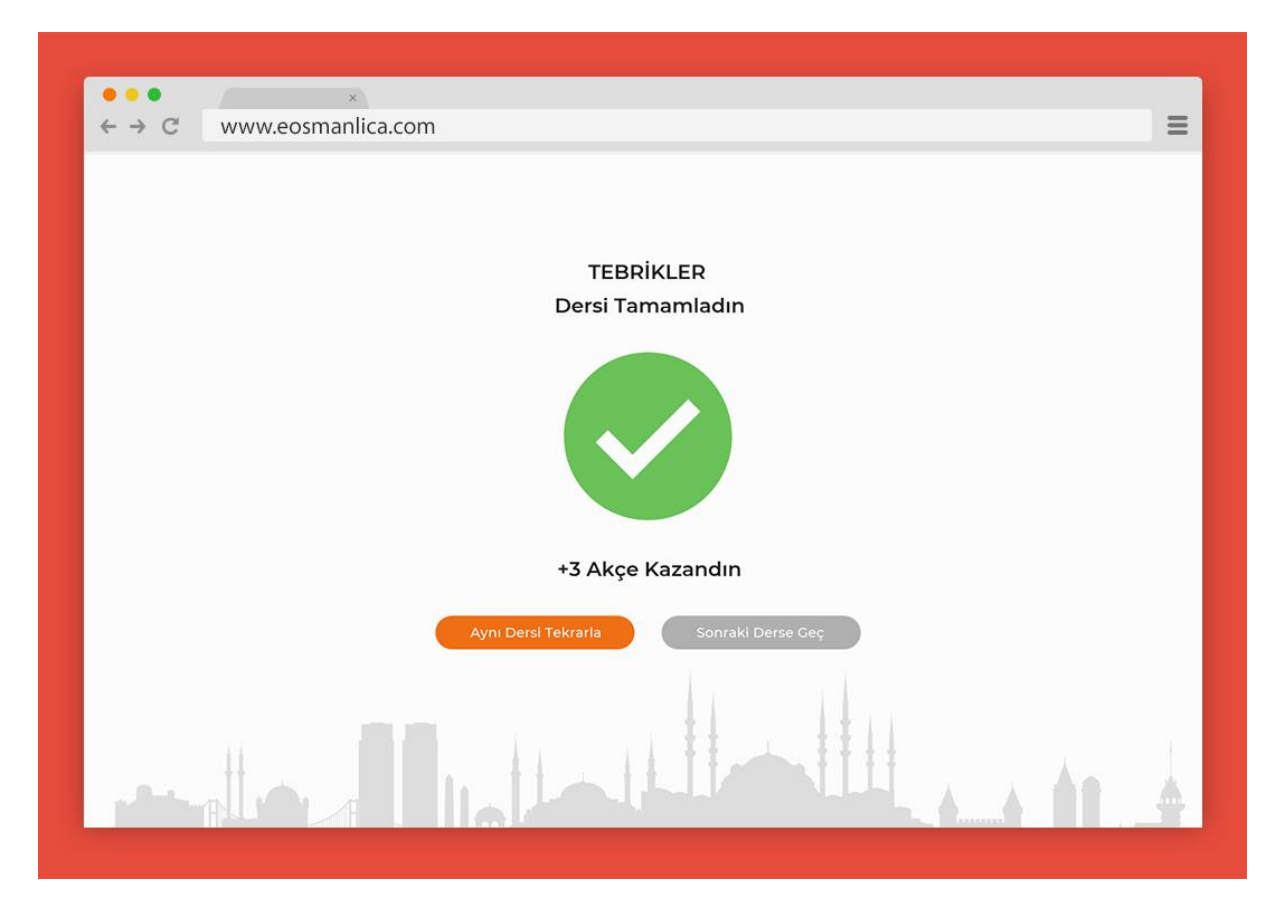

\*\*\*

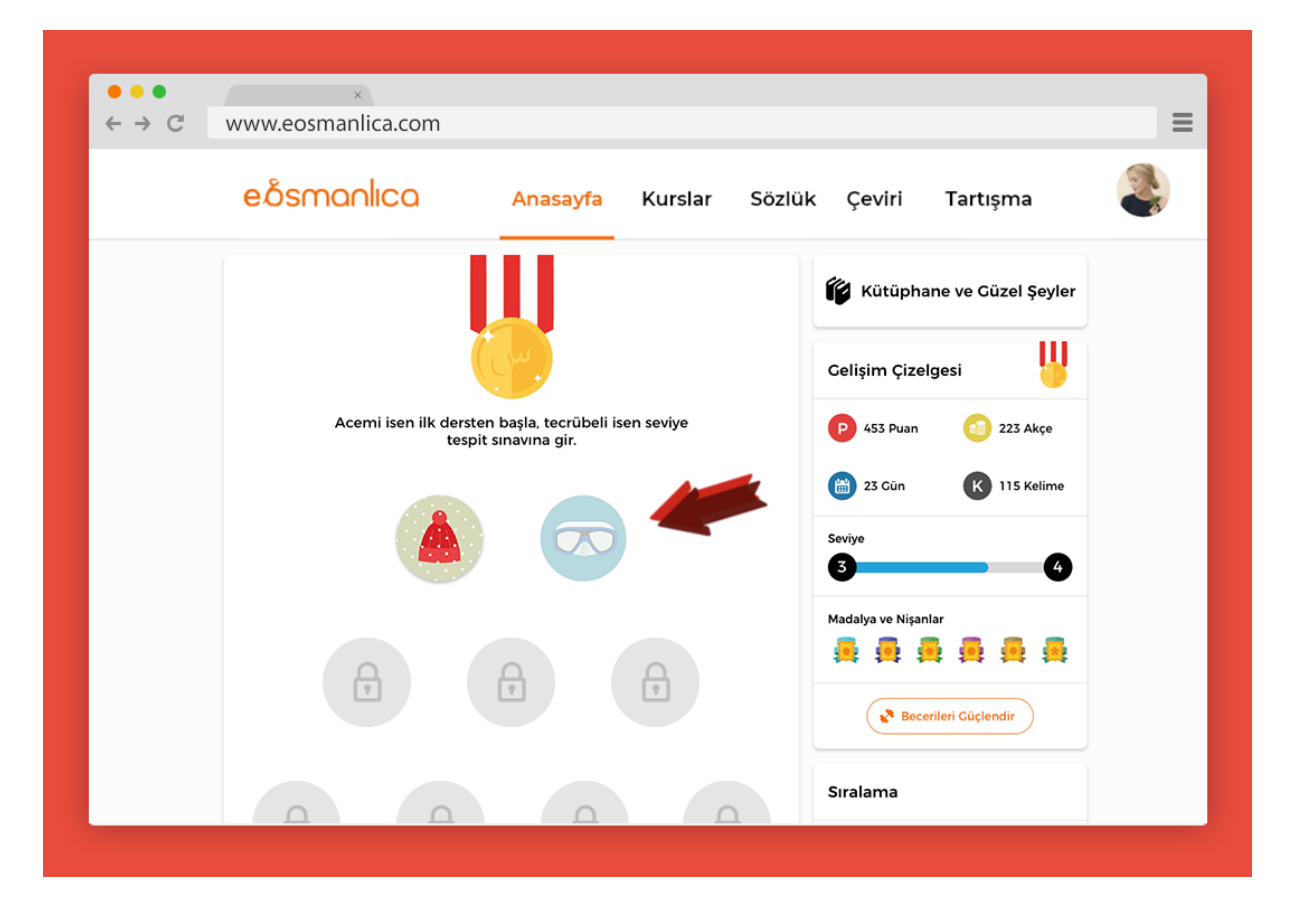

**5- Gelişiminize devam edin.** Kilidi açılmış bir dersi geçtiğinizde, bir sonraki dersin kilidi açılacak ve sayfanın sağ tarafında bulunan "Gelişim Çizelgeniz"de Puan, akçe ve serileriniz artacaktır.

### 3. ADIM (EK ÖZELLİKLER)

İhtiyacınıza göre belirlenmiş olan eğitim kurslarını eOsmanlıca farkıyla öğrenin. Eğlenceli eğitimin tadını çıkarın.

| e 1                                                                                                    |                                                                                                    |                                                                                                    |
|----------------------------------------------------------------------------------------------------|----------------------------------------------------------------------------------------------------|----------------------------------------------------------------------------------------------------|
| eósmonlico Ana                                                                                                    | sayfa <mark>Kurslar</mark> Sözlük                                                                                                    | Çeviri Tartışma                                                                                                    |
| Türkçe Bilenler İçin Osmanlıc                                                                                                    | a Kursları                                                                                                    | Anadili: 📀 Türkçe                                                                                                    |
| Matbu Okuma Kursu                                                                                                    | Okuma & Yazma Kursu                                                                                                    | Arşiv & Kitabe Kursu                                                                                                    |
| The subject of LASIK is a very interesting one.<br>There is a lot to investigate and understand<br>about the process of getting your vision<br>corrected through laser surgery. I hope this<br>article helps to point you where you need to go<br>to do the best research. There are both pros and<br>cons to consider before submitting to this type<br>of surgery. | The subject of LASIK is a very interesting one.<br>There is a lot to investigate and understand<br>about the process of getting your vision<br>corrected through laser surgery. I hope this<br>article helps to point you where you need to go<br>to do the best research. There are both pros and<br>cons to consider before submitting to this type<br>of surgery. | The subject of LASIK is a very interesting one.<br>There is a lot to investigate and understand<br>about the process of getting your vision<br>corrected through laser surgery. I hope this<br>article helps to point you where you need to go<br>to do the best research. There are both pros and<br>cons to consider before submitting to this type<br>of surgery. |
| 85 Ders<br>Katıl                                                                                                    | 124 Ders<br>Katil                                                                                                    | 45 Ders<br>Katıl                                                                                                    |
| Ritka Okuma Kursu                                                                                                    | Matbu Okuma Kursu                                                                                                    | Matbu Okuma Kursu                                                                                                    |
| The subject of LASIK is a very interesting one.                                                                                                    | The subject of LASIK is a very interesting one.                                                                                                    | The subject of LASIK is a very interesting one.                                                                                                    |

Sözlük, Dönüştürücü ve Kelime Çözücü programıyla akademik kariyerinizde profesyonel destek alın.

| → C | www.eosmanlica.com                                                                                    | I                                                                                                    |                                                              |                 |               |                   |                                                                                                    |
|-----|----------------------------------------------------------------------------------------------------|----------------------------------------------------------------------------------------------------|--------------------------------------------------------------|-----------------|---------------|-------------------|----------------------------------------------------------------------------------------------------|
|     | eðsmanlıca                                                                                            | Anasayfa                                                                                                 | Kurslar                                                      | Sözlük          | Çeviri        | Tartışma          | So and a second second se |
|     |                                                                                                    |                                                                                                    |                                                              |                 | Katkıda Bulun |                   |                                                                                                    |
|     | Sözlük                                                                                                | Çözücü                                                                                                   | Dönüş                                                        | türücü          | مهادر         | L                 |                                                                                                    |
|     | Osmanl                                                                                                | ıca / Türkce Sözli                                                                                       | ük                                                           |                 | بالارم        |                   |                                                                                                    |
|     | LCD screens are unique                                                                                | y modern in style, and the liquid                                                                        | I crystals that make                                         |                 | Merhal        | ⇔<br>pa, nasilsin |                                                                                                    |
|     | them work have allow<br>technology than we've e<br>your laptop, a lot of the                          | wed humanity to create slimmer,<br>wer had access to before. From y<br>e on the go electronics that we t | ; more portable<br>your wrist watch to<br>tote from place to |                 |               |                   |                                                                                                    |
|     |                                                                                                    |                                                                                                    |                                                              |                 | к             | aydol             |                                                                                                    |
|     | Kalemlik                                                                                              |                                                                                                    | Q                                                            |                 | Aranan Kalima | lor               |                                                                                                    |
|     | U Turkçe - Os                                                                                         | maniica Osmaniica                                                                                        | - Turkçe                                                     |                 | En Son        | Te Cele           |                                                                                                    |
|     |                                                                                                    |                                                                                                    |                                                              |                 | Kalem         | en çok            |                                                                                                    |
|     | şu anda Kamus-i Türki, Redhouse ve İml<br>yapmaktasınız. Bu kategorinin geliştirilm<br>yardımcı olun. | a Lugatı adlı eserlerde bulunan l<br>esi ve dijital ortama aktarılmamı                                   | butun maddelerde aramı<br>ış Osmanlıca eserlerin çe          | a<br>vrilmesine | Defter        | رتفض              |                                                                                                    |
|     |                                                                                                    |                                                                                                    |                                                              |                 | Silgi         | ىكلىص             |                                                                                                    |
|     | "Kamus'ul-Alam" ansiklopedisi dijital ota                                                             | ma aktarılıyor, Destek olun!                                                                             |                                                              |                 |               | • • • •           |                                                                                                    |

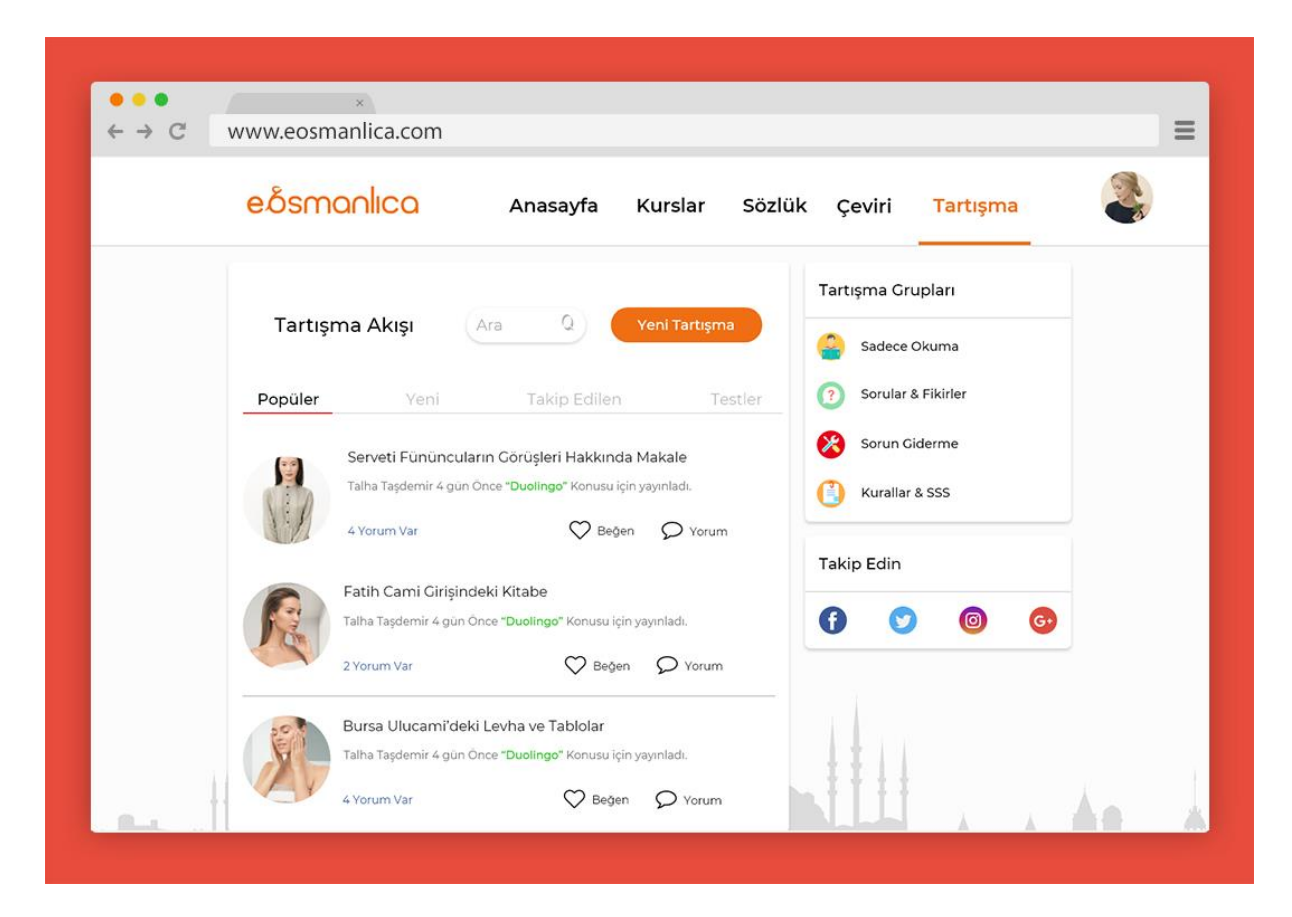

Aklınıza takılanları veya fikir belirtmek istediğinizde "Tartışma" sayfasında hemen bir başlık açın. Sitemizin değerli üyeleri sorununuza bir çözüm üretsin.